# CADENCE BILDER TIL IATEX

#### ØYSTEIN BJØRNDAL

- pdf,
- png eller
- jpg

Alternativt kan man bruke kommandoen latex, men denne støtter kun eps.

I cadence får vi typisk 3 typer bilder,

(1) skjematikk (.eps)

(2) simularingsresultater (.png)

(3) layout (.ps)

Under følger en guide for hvordan man lagrer hver av disse og tilslutt i seksjon 4 er et shell script for å konvertere .eps og .ps til riktige .pdf filer.

### INNHOLD

| 1.  | Skjematikk (.eps)            | 2 |
|-----|------------------------------|---|
| 2.  | Simuleringsresultater (.png) | 2 |
| 3.  | Layout (.ps)                 | 3 |
| 4.  | Konvertere bildene til pdf   | 3 |
| 4.1 | . Alternativ løsning         | 4 |

#### ØYSTEIN BJØRNDAL

### 1. Skjematikk (.eps)

I skjematikk vinduet velger man:

 $Design \to Plot \to Submit...$ 

Man får da opp en "submit plot" dialog, nederst i høyre hjørne er det en knapp med:

 $\rightarrow$  Plot Options...

Her er default "Plotter Name" *epsfile* som altså vil lage en .eps figur. Nederst kan man trykke vekk "Mail Log To" og trykke på:

 $\rightarrow$  "Send Plot Only To File"

Her skriver man filnavnet, med endelsen .eps (altså f.eks. inv\_schematic.eps). Figur 1 under viser hvordan det bør se ut.

| 00                                               |            | X Plot Options     |                |  |  |  |  |  |
|--------------------------------------------------|------------|--------------------|----------------|--|--|--|--|--|
| OK Canc                                          | el Default | s Apply            | Help           |  |  |  |  |  |
| Display Type                                     | display =  |                    | Image Position |  |  |  |  |  |
| Plotter Name                                     | epsfile =  | 1                  |                |  |  |  |  |  |
| Paper Size                                       | A4 =       |                    |                |  |  |  |  |  |
| Orientation                                      |            |                    |                |  |  |  |  |  |
| Scale 3.7238                                     |            |                    |                |  |  |  |  |  |
| Plot Size                                        | 7.7733     | X 10.9618 inches = |                |  |  |  |  |  |
| Offset                                           | 0.0000     | X 0.0000           |                |  |  |  |  |  |
| Total Plot Size                                  | 7.7733     | <b>X</b> 10.9618   | Total Pages 1  |  |  |  |  |  |
| Number Of Copies 1. Local Tmp Directory /usr/tmp |            |                    |                |  |  |  |  |  |
| _ Queue Plot Data At 10 → : 00 → PM → Monday →   |            |                    |                |  |  |  |  |  |
| Send Plot O                                      |            |                    |                |  |  |  |  |  |
| 🗌 Mail Log To                                    |            | oystebjo           |                |  |  |  |  |  |

FIGUR 1. Innstillinger av "submit plot" dialogen for å lagre skjematikk.

## 2. SIMULERINGSRESULTATER (.PNG)

Simuleringsresultater er enklere å lagre, i WaveScan vinduet velger man:

File  $\rightarrow$  Save as Image...

Default innstillingen er .png, noe som kan brukes i  $\ensuremath{\mathrm{E}}\ensuremath{\mathrm{X}}$ uten problemer.

### 3. LAYOUT (.PS)

Her skal vi lagre layout med farger. Fremgangsmåten er ganske lik som for skjematikken, i layout vinduet velger man:

 $\text{Design} \rightarrow \text{Plot} \rightarrow \text{Submit...}$ 

Man får da opp en "submit plot" dialog, nederst i høyre hjørne er det en knapp med:

 $\rightarrow$  Plot Options...

Her endrer vi "Plotter Name" til *colorfile* som lagrer en .ps figur med farger. Nederst kan man trykke vekk "Mail Log To" og trykke på:  $\rightarrow$  "Send Plot Only To File"

Her skriver man filnavnet, med endelsen .ps (altså f.eks. inv\_layout.ps). Figur 2 under viser hvordan det bør se ut.

| 00                                                                                                    | ions                                                  |                                   |           |                |  |  |  |
|----------------------------------------------------------------------------------------------------|-------------------------------------------------------|-----------------------------------|-----------|----------------|--|--|--|
| OK Cance                                                                                                    | el Default:                                           | s Apply                           |           | Help           |  |  |  |
| Display Type<br>Plotter Name<br>Paper Size<br>Orientation                                                                                                    | display =<br>colorfile =<br>A4 =<br>$\bigcirc$ Portra | it 🗘 Landscape                    | Automatic | Image Position |  |  |  |
| Scale 32549.9<br>Plot Size<br>Offset                                                                                                    | 982 <b>Ce</b><br>7. 9300<br>0. 0000                   | nter Plot<br>× 8.7912<br>× 0.0000 | to Page   |                |  |  |  |
| Total Plot Size                                                                                                    | 7.9300                                                | <b>X</b> 8,7912                   |           | Total Pages 1  |  |  |  |
| Number Of Copies       1       Local Tmp Directory       /usr/tmpi         Queue Plot Data At       10 = : 00 = PM = Monday =         Send Plot Only To File       inv_layout.ps         Mail Log To       oystebjo |                                                       |                                   |           |                |  |  |  |

FIGUR 2. Innstillinger av "submit plot" dialogen for å lagre layout.

## 4. Konvertere bildene til pdf

Den beste måten jeg har funnet for å konvertere .eps og .ps filene fra cadence er følgende shell (bash) scriptet under. Merk at denne kan lastes ned på følgende url: ob.cakebox.net/gruppetimeINF3400/ cadenceBilderTilLatex/cadenceImageConverter.sh

```
for f in *.eps;
do
    echo ">> Converting $f to pdf"
    basename=${f%.*}
    # convert eps to pdf
    epstopdf --outfile="$basename.pdf" "$basename.eps"
done
```

```
for f in *.ps;
do
    echo ">> Converting $f to pdf"
    basename=${f%.*}
    # Creates a eps with correct bounding box
    ps2eps -f "$basename.ps"
    # convert eps to pdf
    epstopdf — hires — outfile="$basename.pdf" "$basename.eps"
done
```

done

Denne filen kan lagres i samme mappe som du jobber i eller i ~/bin/, for å gjøre den eksekverbar må man kjøre kommandoen chmod 755 cadenceImageConverter.sh

Når man er i en mappe med bilder kan man da skrive cadenceImageConverter.sh og alle bildene skal bli konvertert riktig til pdf.

4.1. Alternativ løsning. En alternativ løsning er å bruke kommandoen latexmk til å kompilere  $ET_EX$ , man trenger da følgende i en konfigurasjonsfil .latexmrc

```
add_cus_dep( 'eps', 'pdf', 0, 'epstopdf' );
sub epstopdf {
    system("epstopdf ---outfile=$_[0].pdf $_[0].eps");
}
add_cus_dep( 'ps', 'pdf', 0, 'pstopdf' );
sub pstopdf {
    system("ps2eps -f $_[0].ps");
    system("epstopdf ---hires ---outfile=$_[0].pdf $_[0].eps");
}
```

```
4
```